## インターネットによる研修申込要領

https://www.energia-pet.co.jp/ にアクセスし、画面左下の「研修コース一覧および受付状況 申込はこちら」をクリックすると、

下記画面が開きますので必要事項をご入力ください。

画面のイメージは、若干変更になる場合があります。

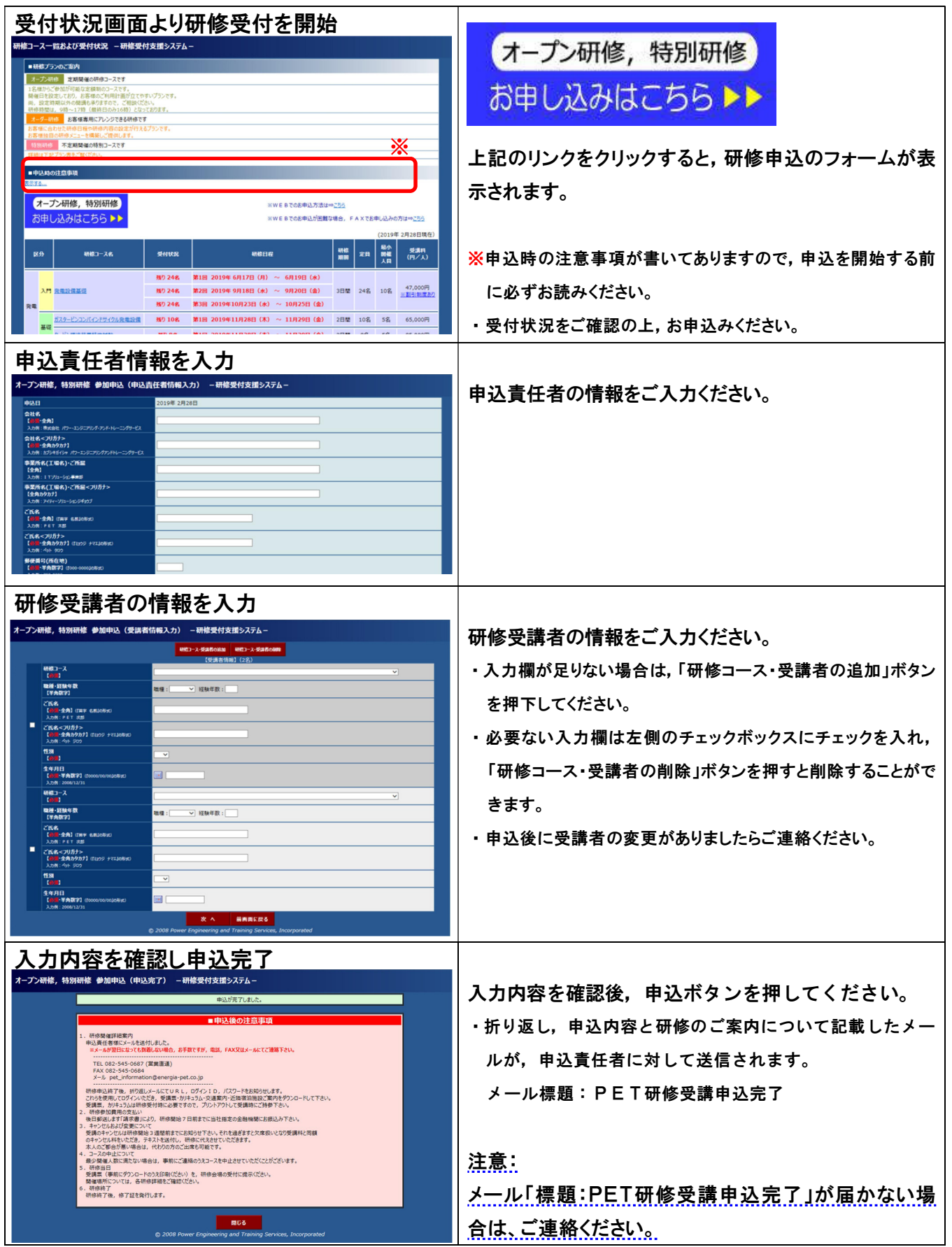

| 申込完了メールを受信                                                                                                    |                                                                                                    |
|----------------------------------------------------------------------------------------------------|----------------------------------------------------------------------------------------------------|
| 「標題:PET研修受講申込完了」                                                                                                    | 申込責任者のメールアドレスに、メール「PET研修受                                                                                                    |
| PET研修にお申込いただきありがとうございます。                                                                                                    | 講申込完了」が返信されてきます。                                                                                                    |
| る中し込みいただいと内容は以下の通うですので、こ確認のほど、お願いいたとます。<br>また、「受講票」「ご案内」「カリキュラム」を受講者の皆様にお渡しいただきますようお願い                                                                                                    | ・メールには、申込内容と、受講票・研修のご案内・カリキュ                                                                                                    |
| 甲し上げます。 「受講票」は、研修当日必要になります。                                                                                                    | ラム等をダウンロードするためのURL・ログインID・パス                                                                                                    |
| 取り出し方法につきましては、下記の「■受講票等の印刷について」を、ご参考ください。                                                                                                    | ワードが記載されています。                                                                                                    |
| ■申込責任者情報<br>申込日:                                                                                                    |                                                                                                    |
| ■受講者情報<br>1人目                                                                                                    | 计音•                                                                                                    |
| 2人目                                                                                                    |                                                                                                    |
| ●受講票等の印刷について                                                                                                    | メール「標題・PEI研修受講申込売」」が届かない                                                                                                    |
| 1)以下のアドレスにアクセスして「受講票・ご案内・カリキュラム」をダウンロードして下さい。<br>                                                                                                    | 場合は、ご連絡ください。                                                                                                    |
|                                                                                                    |                                                                                                    |
| UTL: nttps:// +++++/ ++++<br>ログイン ID: ++++++++++                                                                                                    |                                                                                                    |
| ハスワード: ***********                                                                                                    |                                                                                                    |
| 請求書は各研修の3週間前には郵送致しますので、記載してある弊社指定の金融機関<br>に、研修開始7日前までにお振込み下さい。<br>・・・                                                                                                    |                                                                                                    |
| <br>TEL 082-545-0687 (営業直通)                                                                                                    |                                                                                                    |
| FAX 082–545–0684<br>                                                                                                    |                                                                                                    |
| 以上                                                                                                    |                                                                                                    |
| ※この E メールアドレスは、配信専用です。<br>このメッセージに返信しないようお願いいたします。                                                                                                    |                                                                                                    |
| ユーザ認証画面よりログイン                                                                                                    |                                                                                                    |
| ユーザ認証 一研修受付支援システムー                                                                                                    | メールに記載されているURLをブラウザにて表示さ                                                                                                    |
| 1-#1D<br>/λ9-F                                                                                                    | せると、ユーザ認証画面が表示されます。                                                                                                    |
| © 2008 Power Engineering and Training Services, Incorporated                                                                                                    |                                                                                                    |
|                                                                                                    | ・メールに記載されているユーザル・パスロードを入力して                                                                                                    |
|                                                                                                    |                                                                                                    |
|                                                                                                    |                                                                                                    |
|                                                                                                    | 認証を行ってくたさい。                                                                                                    |
|                                                                                                    | 認証を行ってくたさい。                                                                                                    |
| ダウンロード画面より受講票等を                                                                                                    |                                                                                                    |
| ダウンロード画面より受講票等を<br>ダウンロードし印刷                                                                                                    | <sup>認証を行ってくたさい。</sup><br>ダウンロード画面から,受講票・研修のご案内・カリ                                                                                                |
| ダウンロード画面より受講票等を<br>ダウンロードし印刷<br>9020-ド - 明結実付支援5252-                                                                                                    | <sup>認証を行ってくたさい。</sup><br>ダウンロード画面から, 受講票・研修のご案内・カリ<br>キュラム, 交通案内, 近隣宿泊施設案内をダウンロ                                                                  |
| ダウンロード画面より受講票等を<br>ダウンロードし印刷<br><u>ダウンロードし印刷</u> 1. <u>970-F78</u> 1. <u>970-F788  1. <u>970-F788  1. <u>970-F788  1.</u></u></u></u></u></u></u></u></u></u></u></u></u></u></u></u></u></u></u></u></u></u></u></u></u></u></u></u></u></u></u></u></u></u></u></u></u></u></u></u></u></u></u></u></u></u></u></u></u></u></u></u></u></u></u></u></u></u></u></u></u></u></u></u></u></u></u>                                                                                                    | <sup>認証を行ってくたさい。</sup><br>ダウンロード画面から, 受講票・研修のご案内・カリ<br>キュラム, 交通案内, 近隣宿泊施設案内をダウンロ<br>ードすることができます。                                                  |
| ダウンロード画面より受講票等を<br>ダウンロードし印刷<br>900-ドボージン<br>900-ボボッジン<br>1900-ボボッジン<br>1900-ボボッ<br>1900-ボボッ<br>1900-<br>ボボッ<br>1900-ボボッ<br>1900-ボボッ<br>1900-<br>ボ<br>1900-<br>1900-<br>ボ<br>1900-<br>ボ<br>1900-<br>ジ<br>1900-<br>ボ<br>1900-<br>ボ<br>1900-<br>ボ<br>1900-<br>ボ<br>1900-<br>ボ<br>1900-<br>ボ<br>1900-<br>ボ<br>1900-<br>ボ<br>1900-<br>ボ<br>1900-<br>ボ<br>1900-<br>ボ<br>1900-<br>ボ<br>1900-<br>ブ<br>1900-<br>ブ<br>1900-<br>ブ<br>1900-<br>ブ<br>1900-<br>ブ<br>1900-<br>ブ<br>1900-<br>ブ<br>1900-<br>ブ<br>1900-<br>ブ<br>1900-<br>ブ<br>1900-<br>ブ<br>1900-<br>ブ<br>1900-<br>ブ<br>1900-<br>ブ<br>1900-<br>1900- | <sup>認証を行ってくたさい。</sup><br>ダウンロード画面から, 受講票・研修のご案内・カリ<br>キュラム, 交通案内, 近隣宿泊施設案内をダウンロ<br>ードすることができます。                                                  |
| ダウンロード画面より受講票等を<br>ダウンロードし印刷<br>クワロードし印刷<br>2020-158-000-100-100-100-100-100-100-100-100-10                                                                                                    | <sup>認証を行ってくたさい。</sup><br>ダウンロード画面から, 受講票・研修のご案内・カリ<br>キュラム, 交通案内, 近隣宿泊施設案内をダウンロ<br>ードすることができます。                                                  |
| <section-header><section-header><section-header><section-header><section-header><section-header></section-header></section-header></section-header></section-header></section-header></section-header>                                                                                                    | 総証を行ってくたさい。<br>ダウンロード画面から,受講票・研修のご案内・カリ<br>キュラム,交通案内,近隣宿泊施設案内をダウンロ<br>ードすることができます。                                                                |
| <section-header>ダウンロード画面より受講票等を<br/>ダウンロード画面より受講票等を<br/>ダウンロードし印刷<br/>クロード - Miter State State St</section-header>                                                                                                    | 総証を行ってくたさい。<br>ダウンロード画面から,受講票・研修のご案内・カリ<br>キュラム,交通案内,近隣宿泊施設案内をダウンロ<br>ードすることができます。                                                                |
| ダウンロード画面より受講票等を                                                                                                    | 認証を行ってくたさい。<br>ダウンロード画面から,受講票・研修のご案内・カリ<br>キュラム,交通案内,近隣宿泊施設案内をダウンロ<br>ードすることができます。                                                                |
| <section-header>         Spone of a babbbbbbbbbbbbbbbbbbbbbbbbbbbbbbbb</section-header>                                                                                                    | 認証を行ってくたさい。<br>ダウンロード画面から,受講票・研修のご案内・カリ<br>キュラム,交通案内,近隣宿泊施設案内をダウンロ<br>ードすることができます。                                                                |
| <section-header></section-header>                                                                                                    | <ul> <li>認証を行ってくたさい。</li> <li>ダウンロード画面から,受講票・研修のご案内・カリキュラム,交通案内,近隣宿泊施設案内をダウンロードすることができます。</li> <li>・・・・・・・・・・・・・・・・・・・・・・・・・・・・・・・・・・・・</li></ul> |
| <section-header></section-header>                                                                                                    | <ul> <li>認証を行ってくたさい。</li> <li>ダウンロード画面から,受講票・研修のご案内・カリキュラム,交通案内,近隣宿泊施設案内をダウンロードすることができます。</li> <li>・・・・・・・・・・・・・・・・・・・・・・・・・・・・・・・・・・・・</li></ul> |
| <section-header></section-header>                                                                                                    | <ul> <li>認証を行ってくたさい。</li> <li>ダウンロード画面から,受講票・研修のご案内・カリキュラム,交通案内,近隣宿泊施設案内をダウンロードすることができます。</li> <li>・・・・・・・・・・・・・・・・・・・・・・・・・・・・・・・・・・・・</li></ul> |